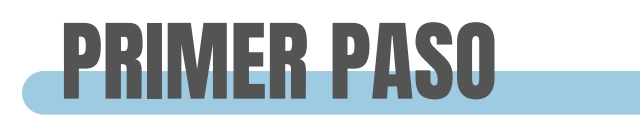

#### Lo primero que tenemos que hacer ir a:

### **ALMACÉN-ARTÍCULOS**

| ClearERP           |                                       |                          | • d         | Torresta Calif    |               |              |                          |                        |             |                | - 0          | ×         |
|--------------------|---------------------------------------|--------------------------|-------------|-------------------|---------------|--------------|--------------------------|------------------------|-------------|----------------|--------------|-----------|
| iplicación Almacen | 1 EMPRESA DEMO / 1 Delegacion Central | enta Producción G. Obras | Identidades | Transporte Calida | ad Avisos PDA | Artículos    | arketing Utilidades A    | yuda                   |             |                | demo -       | - 23/12/2 |
|                    |                                       |                          |             |                   |               |              |                          |                        |             |                | « 🔍 🕂 😢      | •         |
| Código             | Código PDA Descripción                | igo PDA Descripción      |             |                   |               | Refere       | Referencia Código Barras |                        |             | Ref.Prov.      |              |           |
|                    |                                       |                          |             |                   |               |              |                          |                        |             |                |              |           |
| Marca              |                                       | Familia                  |             |                   | Famil         | ia x Ni      |                          | Táctico Tipo artículo  |             |                |              |           |
|                    |                                       | R 8                      |             |                   |               | S            |                          |                        | 🔾 🔇         | ~              |              |           |
| Proveedor          |                                       |                          | Marca W     | eb                |               |              |                          |                        | Incluir Web | Regularizable  | Activos      |           |
|                    |                                       | ۹ 🔇                      | •           |                   |               |              |                          | R 😒 🛛                  | ~           | ~              | Solo Activos | 1         |
| 🔌 🕞 Etique         | etas 🔹 🍉 Servir/Fabricar 🔤 Importar   | Excel 📰 🔣 🗐 🐻            |             |                   |               | 4.4          | A                        |                        | _           |                | Buscar       |           |
| Código             | Descripción                           | P.Med. Co                | ste         | Existencias       | Marca         | familia      | C.Proveedor              | A <sup>1</sup> Iva Cor | npras       | Fecha Ult.Comp | ra Tara      |           |
| 200344             | AROM MAZAPAN BOLSA 80G 20P            |                          | 0,485 0     |                   |               | FAMILIA GENE | 2 Iva al 2%              |                        |             |                |              |           |
| 200349             | AROM GARRAPIÑADA ALMENDRA 8           | JG 20P                   | 0,5         | 0                 |               | FAMILIA GENE | :                        | 2 Iva al 2%            | Iva al 2%   |                |              |           |
| 200350             | AROM GARRAPIÑADA CACAHUETE            | 90G 20P                  | 0,485       | 0                 |               | FAMILIA GENE | :                        | 2 Iva al 2%            |             |                |              |           |
| 41774              | F/PAN MOLDE INT S/C 4500 R 10P        |                          | 0,65        | 0                 |               | FAMILIA GENE | :                        | 2 Iva al 2%            |             |                |              |           |
| 200351             | AROM MONEDAS CHOCOLATE 50G            | 20P                      | 0,485       | 0                 |               | FAMILIA GENE | :                        | 2 Iva al 2%            |             |                |              |           |
| 200352             | AROM ALMENDRA RELLENA ALMENT          | DRA 85G 2                | 0,485       | 0                 |               | FAMILIA GENE | :                        | 2 Iva al 2%            |             |                |              |           |
| 200420             | BAT EXPO BATUERICA € 18+2P            |                          | 0,436       | 0                 |               | FAMILIA GENE | :                        | 2 Iva al 2%            |             |                |              |           |
| 3000123            | TABLA PINO 2000 x 100 x 20            |                          | 0           | 1                 |               | RECICLAJE    |                          | Iva al 7,5%            |             |                |              |           |
| 01027              | PACK 6 BOTELLAS 1,5L                  |                          | 0,406       | 2                 |               | AGUA         | :                        | 1 Iva al 7,5%          |             | 20/06/2023     |              |           |
| 5236               | LOTE SREFUSA                          |                          | 0           | 0                 |               | FAMILIA GENE | :                        | 2 Iva al 7,5%          |             |                |              |           |
| 01028              | PATATAS FRIAS EL PEROL 5BX2800        | 3.                       | 1,172       | 75                |               | FIRST SEA FO | :                        | 1 Iva al 7,5%          |             | 04/04/2024     |              |           |
| 69785              | ARTICULO TASA %                       |                          | 0           | 0                 |               | FAMILIA GENE |                          | Iva al 7,5%            |             |                |              |           |
| 697851             | TASA POC FAC 4                        |                          | 0           | 0                 |               | FAMILIA GENE |                          | Iva al 7,5%            |             |                |              |           |
| 991199             | ASIN BOER NATA FAMILIAR 300G 10       | 6P                       | 0,51        | 0                 |               | FAMILIA GENE | :                        | 2 Iva al 7,5%          |             | 13/07/2022     |              |           |
| 311092             | PACK ALAIA VALORQADO POR LINE         | A                        | 0           | 0                 |               | FAMILIA GENE |                          | Iva al 7,5%            |             |                |              |           |
| 9900.1             | ajuste al 10%                         |                          | 0           | 0                 |               | SERVICIOS    |                          | Iva al 7,5%            |             |                |              |           |

Y ordenar los artículos
 por la columna IVA
 compras o IVA ventas.

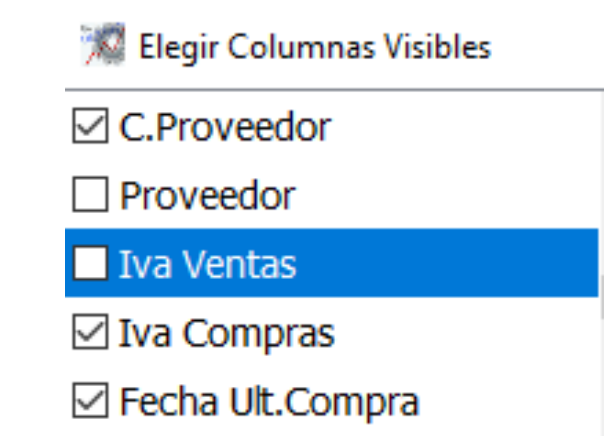

Δ

En el caso de que no nos aparezca ninguna de esas dos columnas.

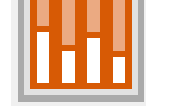

tenemos que ir al botón del menú de encima y poner un check en alguna de las dos para que nos aparezca entre las columnas que ya tenemos

| 🔇 Aceptar 🛛 😣 Cancela |  |  |  |  |  |  |  |
|-----------------------|--|--|--|--|--|--|--|
| Factor Conversion     |  |  |  |  |  |  |  |
| 🗌 Unidades Caja       |  |  |  |  |  |  |  |
| Incluir Web           |  |  |  |  |  |  |  |

### SEGUNDO PASO

Ahora debemos de seleccionar todos los artículos que tengan un IVA que queramos cambiar (en este caso el 2%).

Una vez seleccionados debemos de pulsar el siguiente botón.

|                    |                                             |                    |          |                       |               |            |         |             |               |                           |        |                |         | _23     | = 1 | 0-                          |
|--------------------|---------------------------------------------|--------------------|----------|-----------------------|---------------|------------|---------|-------------|---------------|---------------------------|--------|----------------|---------|---------|-----|-----------------------------|
|                    |                                             |                    |          |                       |               |            |         |             |               |                           |        |                |         | - L     |     |                             |
| Aplicación Almacén | Compras Ventas Facturación Pto. Venta Pro   | ducción G. Obras I | dentidad | les Transporte Calida | ad Avisos PDA | C Opportu  | unity M | Marketing ( | Utilidades Ay | /uda                      |        |                |         |         |     | 🌱 Asignar                   |
| 💌 🏹 🖂 🙀 🔝 I        | 1 EMPRESA DEMO / 1 Delegacion Central       |                    |          |                       |               | Articul    | los     |             |               |                           |        |                |         | dem     |     | Acignar Familia W/d Acignan |
| 0000               |                                             |                    |          |                       |               |            |         |             |               |                           |        |                | « Q     | . 🕀 🌜   | ٦Ļ  | Asignar Parnina VVQ Asignar |
| Código             | Código PDA Descripción                      |                    | Búsqu    | eda Ampliada          |               |            | Refe    | erencia     |               | Código Barras             |        | Ref.Prov.      |         |         |     | 🗘 Asignar Exclusividad      |
|                    |                                             |                    |          |                       |               |            |         |             |               |                           |        |                |         |         |     |                             |
| Marca              |                                             |                    | Familia  |                       |               |            | Fam     | nilia x Ni  |               |                           |        | Táctico        | Tipo ar | tículo  |     | Exportar CSV                |
|                    |                                             | ۹ 🛛                |          |                       |               | ۵ 😒        |         |             |               |                           | ۹ 🙆    | ~              |         |         | `   | -                           |
| Proveedor          |                                             |                    | Marca    | Web                   |               |            | -       |             |               | Inclu                     | ir Web | Regularizable  | Activ   | /05     |     |                             |
|                    |                                             | 9                  |          |                       |               |            |         |             |               |                           | ~      | × ×            | Solo    | Activos | ~   | л                           |
|                    |                                             |                    |          | ][                    |               |            |         |             |               |                           |        |                | 5010    | ACCIVO5 |     | 4                           |
| 🔌 🝷 🖶 Etique       | etas 🝷 ⋟ Servir/Fabricar 🛯 🗛 Importar Excel | : 🖩 🖃 🐻            |          |                       |               |            |         |             |               |                           |        |                | Bu      | scar    |     | ]                           |
| Código             | Descripción                                 | P.Med. Co          | ste      | Existencias           | Marca         | fami       | nilia   | C.Pr        | roveedor      | A <sup>1</sup> Iva Compra | s      | Fecha Ult.Comp | ra      | Tara    |     | i                           |
| 200344             | AROM MAZAPAN BOLSA 80G 20P                  |                    | 0,485    | 0                     |               | FAMILIA G  | GENE    |             | 2             | 2 Iva al 2%               |        |                |         |         | ^   |                             |
| 200349             | AROM GARRAPIÑADA ALMENDRA 80G 20P           |                    | 0,5      | 0                     |               | FAMILIA G  | GENE    |             | 2             | 2 Iva al 2%               |        |                |         |         |     |                             |
| 200350             | AROM GARRAPIÑADA CACAHUETE 90G 20P          |                    | 0,485    | 0                     |               | FAMILIA G  | GENE    |             | 2             | 2 Iva al 2%               |        |                |         |         |     |                             |
| 41774              | F/PAN MOLDE INT S/C 450GR 10P               |                    | 0,65     | 0                     |               | FAMILIA G  | GENE    |             | 2             | 2 Iva al 2%               |        |                |         |         |     |                             |
| 200351             | AROM MONEDAS CHOCOLATE 50G 20P              |                    | 0,485    | 0                     |               | FAMILIA G  | GENE    |             | 2             | 2 Iva al 2%               |        |                |         |         |     |                             |
| 200352             | AROM ALMENDRA RELLENA ALMENDRA 850          | 2                  | 0,485    | 0                     |               | FAMILIA G  | GENE    |             | 2             | 2 Iva al 2%               |        |                |         |         |     |                             |
| 200420             | BAT EXPO BATURRICA € 18+2P                  |                    | 0,436    | 0                     |               | FAMILIA G  | GENE    |             |               | 2 Iva al 2%               |        |                |         |         |     |                             |
| 3000123            | TABLA PINO 2000 x 100 x 20                  |                    | 0        | 1                     |               | RECICLAJ   | JE      |             |               | Iva al 7,5%               |        |                |         |         |     |                             |
| 01027              | PACK 6 BOTELLAS 1,5L                        |                    | 0,406    | 2                     |               | AGUA       |         |             | 1             | I Iva al 7,5%             |        | 20/06/2023     |         |         |     |                             |
| 5236               | LOTE GREFUSA                                |                    | 0        | 0                     |               | FAMILIA G  | GENE    |             | 2             | 2 Iva al 7,5%             |        |                |         |         |     |                             |
| 01028              | PATATAS FRIAS EL PEROL 5BX280G.             |                    | 1,172    | 75                    |               | FIRST SEA  | A FO    |             | 1             | I Iva al 7,5%             |        | 04/04/2024     |         |         |     |                             |
| 60785              | ADTICULO TASA 0/2                           |                    | 0        | 0                     |               | EAMTI TA G | GENE    |             |               | Tva al 7 50%              |        |                |         |         |     | 1                           |

Ese botón nos abrirá el siguiente menú:

Donde debemos de asignar el nuevo IVA de ventas y el nuevo IVA de compras, en nuestro caso el "super" que es el del 4%.

Una vez asignado le damos a aceptar y el IVA estará cambiado

| Asignación Datos                         |                              |
|------------------------------------------|------------------------------|
|                                          |                              |
| Asignar Reaprovisionar                   | Asignar Observaciones        |
|                                          |                              |
| Asignar % Máx.Devolución                 | Asignar % Devolución         |
|                                          |                              |
| Asignar Lin.Produccion                   | Asignar Peso Bruto Unidad    |
|                                          |                              |
| Asignar Marca Web                        | Asignar Serie Fabricaciones  |
|                                          |                              |
| Asignar Proveedor de Reaprovisionamiento | Asignar Imagen Artículo      |
|                                          |                              |
| Asignar Sección                          | Asignar Tipo Articulos       |
|                                          |                              |
| Asignar Tara                             | Asignar Unidades Caja Master |
|                                          |                              |
| Asignar Imagen Artículo Aux              | Asignar Fecha Fuera Tarifa   |
|                                          | 100                          |
| Asignar Tp.IVA Ventas                    | Asignar Tp.IVA Compras       |
| Super Super                              | Super Super                  |
|                                          |                              |
|                                          |                              |
| Asignar Naturaleza Articulo              | Asignar Ruta Articulo        |

23/12/2024 8:0

demo - 23/12/2024

Una vez hecho ese cambio deberemos de cambiar tambien el IVA del 7.5%. Entonces hacemos el mismo procedimeinto, seleccionamos todos los artículos que contienen ese IVA y pulsamos el siguiente botón:

|                  |                     |                                 |                  |          |                    |                     |              |         |                     |               |            |                 |        | 8      | <b>\$</b> - |           |             |             |
|------------------|---------------------|---------------------------------|------------------|----------|--------------------|---------------------|--------------|---------|---------------------|---------------|------------|-----------------|--------|--------|-------------|-----------|-------------|-------------|
| ClearERP         |                     |                                 |                  |          |                    |                     |              |         |                     |               |            |                 |        |        |             | asig      | nar         |             |
| Anicación Almaci | én Compras Venta    | s Facturación Pto Venta Produce | ción G Obras Id  | lentidad | es Transnorte Cali | dad Avisos PDA      | C Opportun   | ity Mar | keting Utilidades A | shuda         |            |                 |        |        |             |           |             | i           |
|                  |                     | 1 Delegation Castel             | 0011 0. 00185 10 | renouau  | es mansporte cai   | Jau Avisos PDA      | Artículo     |         | Realing Galaddes A  | yuua          |            |                 | _      |        | A P         | signar Fa | imilia Wel, | Asigna      |
|                  | T ENPRESA DENO      | 7 I Delegación Central          |                  |          |                    |                     | Articulo     | 5       |                     |               |            |                 | C      |        | 11 10       | signar Ev | clucividad  | a           |
| 0000             |                     |                                 |                  |          |                    |                     |              |         |                     |               |            |                 |        |        |             |           | Clubividad  | 4           |
| Código           | Código PDA          | Descripción                     |                  | Búsque   | eda Ampliada       |                     |              | Referen | icia                | Código Barra  | IS         | Ref.Prov.       |        |        |             | Export    | ar CSV      |             |
|                  |                     |                                 |                  |          |                    |                     |              |         |                     |               |            |                 |        | l      |             |           |             |             |
| Marca            |                     |                                 |                  | Famila   |                    |                     |              | Famila  | x Ni                |               |            | Táctico         | Тіро   |        |             |           |             |             |
|                  |                     |                                 | ۵ 😒              |          |                    |                     | 🔍 😣          |         |                     |               | 9          | <b>3</b> ~      | 05     |        | ~           | 1         |             |             |
| Proveedor        |                     |                                 |                  | Marca    | Web                |                     |              |         |                     |               | Incluir We | b Regularizable | Activo | s      |             |           | A  -        |             |
|                  |                     |                                 | ۹ 😣              |          |                    |                     |              |         |                     | ् 😣           |            | / V             | Solo A | ctivos | ~           |           | Ar          | <b>IO</b>   |
|                  |                     |                                 |                  |          |                    |                     |              |         |                     |               |            |                 |        |        |             | h         | / \         |             |
| 🔌 🔹 🖨 Etic       | quetas 🝷 🐤 Servir/I | Fabricar 👒 Importar Excel 😬 🚦   | 1 🖃 🔳 🐻          | <        |                    |                     |              |         |                     |               |            |                 | Busc   | ar     |             |           |             | -           |
| Códino           |                     | Descrinción                     | P Med Cost       | te       | Existencias        | Marca               | famil        | a       | C Proveedor         | Al Iva Co     | moras      | Fecha Lilt Com  | ora    | Tara   |             |           | de          | <i>+</i> †د |
| 92446            | SURTIDO AZÚ         | CAR 150G 14P DAMEL              | Tirical Cost     | 0.45     | Existencias        | harea               | EAMILIA G    | ENE     | Carlotteedor        | 2 Iva al 7 5% | mpras      | reena olacom    | and a  |        | ^           |           | ac          |             |
| 92447            | TAJADAS 1500        | 5 14P DAMEL                     |                  | 0.45     |                    | о<br>О              | FAMILIA G    | ENE     |                     | 2 Iva al 7,5% |            |                 |        |        |             |           |             |             |
| 92449            | OSITOS BRILLO       | O 150G 14P DAMEL                |                  | 0.45     |                    | 0                   | FAMILIA G    | ENE     |                     | 2 Iva al 7.5% |            |                 |        |        |             |           | -10         | 0/          |
| 92455            | PECTOL MIEL         | LIMON BOLSA 125G 12P            |                  | 0,512    |                    | -<br>D              | FAMILIA G    | ENE     |                     | 2 Iva al 7,5% |            |                 |        |        |             |           | 10          | /0          |
| 23644            | PANECILLOS M        | ULTICEREAL 200 GRS 12 PAQ       |                  | 0,518    | 24                 | 4                   | FAMILIA G    | ENE     |                     | 2 Iva al 7,5% |            |                 |        |        |             |           |             |             |
| 92457            | TWIST&GO PI         | KA FRESA 15U C/12               |                  | 3,3      |                    | D                   | FAMILIA G    | ENE     |                     | 2 Iva al 7,5% |            |                 |        |        |             |           | ro          | 2           |
| 92542            | MAGIC WAND          | 60U 9 BOTES                     |                  | 2,35     |                    | D                   | FAMILIA G    | ENE     |                     | 2 Iva al 7,5% |            | 02/08/2022      |        |        |             |           |             | au          |
| 92640            | CARAMELO NE         | NE 1K LA ASTURIANA              |                  | 3,22     | 1                  | D                   | FAMILIA G    | ENE     |                     | 2 Iva al 7,5% |            |                 |        |        |             |           |             |             |
| 92667            | CARAMELO MA         | ASTICABLE 1K 200U BOLSA         |                  | 4,35     |                    | D                   | FAMILIA G    | ENE     |                     | 2 Iva al 7,5% |            |                 |        |        |             |           |             |             |
| 92768            | BOTELLAS CO         | LORES 1Kx12 DAMEL               |                  | 2,25     |                    | D                   | FAMILIA G    | ENE     |                     | 2 Iva al 7,5% |            |                 |        |        |             |           |             |             |
| 92770            | HUESOS 1K C/        | 12 DAMEL                        |                  | 2,25     |                    | D                   | FAMILIA G    | ENE     |                     | 2 Iva al 7,5% |            |                 |        |        |             |           |             |             |
| 92771            | MORAS AZULE         | S PINTALENGUAS 1K 12P DAMEL     |                  | 2,25     |                    | D                   | FAMILIA G    | ENE     |                     | 2 Iva al 7,5% |            |                 |        |        |             |           | Asignar     | Prove       |
| 92772            | PIRAMIDES AZ        | UCAR 1K 12P DAMEL               |                  | 2,25     |                    | D                   | FAMILIA G    | ENE     |                     | 2 Iva al 7,5% |            |                 |        |        |             |           |             |             |
| 92773            | TERABYTE AZU        | UCAR 1K DAMEL                   |                  | 2,25     |                    | D                   | FAMILIA G    | ENE     |                     | 2 Iva al 7,5% |            |                 |        |        |             |           |             |             |
| 92781            | MOTOS GP 1K         | DAMEL                           |                  | 8,9      |                    | D                   | FAMILIA G    | ENE     |                     | 2 Iva al 7,5% |            | 02/08/2022      |        |        |             |           | Asignar     | Secció      |
| 01025            | BACALAO VERI        | DE NOR HOJAS 0.8/1.2 C/25K      |                  | 1        | 19,5               | 3                   | BACALAO      | ANT     |                     | 1 Iva al 7,5% |            | 27/10/2023      |        |        |             |           | Asignal     | Suck        |
| 01026            | LOTE NAVIDAL        | D BOLLERIA FANTASTICA           |                  | 0,503    |                    | 5                   | FAMILIA G    | ENE     |                     | 2 Iva al 7,5% |            |                 |        |        |             |           |             |             |
| 1286             | NAP.CHOCO 1         | U 16P 110G FRIO                 |                  | 0,43     | -25.05             | 5 bollerias indust. | . FAMILIA GI | ENE     |                     | 2 Iva al 7,5% |            | 19/12/2024      |        |        |             |           |             |             |

Y ahora ya tendríamos configurados todos los artículos con los IVAs nuevos.

Ahora en el menú determinamos ambos IVAS al 10% (en nuestro caso el reducido)

| Asignar Proveedor de Reaprovisio | onamiento | Asignar Imagen Articulo      |     |  |  |  |  |  |  |
|----------------------------------|-----------|------------------------------|-----|--|--|--|--|--|--|
|                                  | ् 🔘       |                              | 20  |  |  |  |  |  |  |
| Asignar Sección                  |           | Asignar Tipo Articulos       |     |  |  |  |  |  |  |
|                                  |           |                              |     |  |  |  |  |  |  |
| Asignar Tara                     |           | Asignar Unidades Caja Master |     |  |  |  |  |  |  |
|                                  | $\sim$    |                              |     |  |  |  |  |  |  |
| Asignar Imagen Artículo Aux      |           | Asignar Fecha Fuera Tarifa   |     |  |  |  |  |  |  |
|                                  | ् 🔘       |                              |     |  |  |  |  |  |  |
| Asignar Tp.IVA Ventas            |           | signar Tp.IVA Compras        |     |  |  |  |  |  |  |
| 2 Reducido                       | 9         | 2 Reducido                   | 2 😒 |  |  |  |  |  |  |
| Asignar Es Congelado             |           | signar Modo Venta            |     |  |  |  |  |  |  |
|                                  | ~         |                              | ~   |  |  |  |  |  |  |
| Asignar Naturaleza Artículo      |           | Asignar Ruta Artículo        |     |  |  |  |  |  |  |
|                                  | ~         |                              | 20  |  |  |  |  |  |  |
|                                  |           |                              |     |  |  |  |  |  |  |

### TERCER PASO

Para los que tenéis tables, podemos comprobar que hemos cambiado correctamente todos los artículos y que no nos queda pendiente ninguno del 2 o del 7.5% por cambiar. Para ello iremos a la consulta de los IVAs en: Idiomas

### **APLICACIÓN-AUXILIARES-TIPOS DE IVA**

| cion Central                                                                                   | Tij                                  | pos de IVA                             |                | demo - 23 |
|------------------------------------------------------------------------------------------------|--------------------------------------|----------------------------------------|----------------|-----------|
|                                                                                                |                                      |                                        |                | ×۹        |
|                                                                                                |                                      |                                        | %IVA           | A %Rec    |
|                                                                                                |                                      |                                        |                |           |
|                                                                                                |                                      |                                        | в              | uscar     |
| Nombre                                                                                         | %IVA                                 | %Recargo                               | Exportar OSTPV |           |
| Fuente                                                                                         | 0                                    | 0                                      |                |           |
| Exento                                                                                         | U                                    |                                        |                |           |
| Normal                                                                                         | 21                                   | 5,2                                    | ×              |           |
| Normal Reducido                                                                                | 21                                   | 5,2<br>1,4                             | ✓              |           |
| Normal<br>Reducido<br>Super                                                                    | 21<br>10<br>4                        | 5,2<br>1,4<br>0,5                      | ×<br>×         |           |
| Normal<br>Reducido<br>Super<br>Iva Superreducido al 5%                                         | 21<br>21<br>10<br>4<br>5             | 5,2<br>1,4<br>0,5<br>0,62              |                |           |
| Exerco       Normal       Reducido       Super       Iva Superreducido al 5%       Iva al 7,5% | 21<br>21<br>10<br>4<br>5<br>7,5      | 5,2<br>1,4<br>0,5<br>0,62              |                |           |
| Exerco<br>Normal<br>Reducido<br>Super<br>Iva Superreducido al 5%<br>Iva al 7,5%<br>Iva al 2%   | 21<br>21<br>10<br>4<br>5<br>7,5<br>2 | 5,2<br>1,4<br>0,5<br>0,62<br>1<br>0,26 |                |           |

Y ahi nos encontramos con la siguiente pantalla:

|                                                               | % clearERP           |
|---------------------------------------------------------------|----------------------|
|                                                               | Aplicación Almacén ( |
| nos                                                           | Empresas             |
| nos                                                           | Usuarios             |
| ello                                                          | Perfiles             |
| Idiomas                                                       | Firma Usuarios       |
| Tasas<br>Tipos de Descuentos                                  | Planing              |
| Conceptos Mov.Internos<br>Códigos Postales                    | Opciones             |
| restivos por Codigo Postal                                    | Configuración        |
| Tipos de IVA                                                  | Auxiliares           |
| Histórico de IVAs<br>Entidades Bancarias<br>Cuentas Bancarias | n Exit               |

Códiaos BIC

Aquí podemos observar que tenemos una de las columnas que pone "exportar OSTPV" donde NO tenemos seleccionado ni el 2% ni el 7.5%. Entonces para comprobar si todos los IVAs están correctamente cambiados, debemos de hacer una exportación y si no nos da ningun error significa que todo está cambiado correctamente. Para esto debemos de ir a :

#### PDA- VERSION OSTPV ANDRIOID- EXPORTAR

Una vez aqui, se nos abre esta pantalla en la deberemos de darle a exportar ruta, y si todo esta correctamente cambiado, salirnos este mensaje

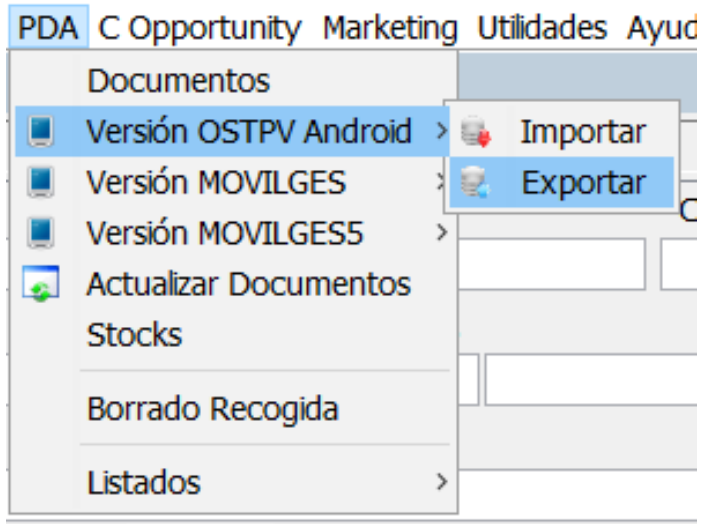

| % clearERP                                         |                                                                                                    |                                          | -                                  |           |                                                                                                    |   |
|----------------------------------------------------|----------------------------------------------------------------------------------------------------|------------------------------------------|------------------------------------|-----------|----------------------------------------------------------------------------------------------------|---|
| Aplicación Almacén Compras Ventas Facturación Pto. | Venta Producción G. Obras Identidades Transporte C                                                               | alidad Avisos PDA C Opportunity Marketin | g Utildades Ayuda                  |           |                                                                                                    | E |
| 🖭 🚹 🔝 🔒 🌆 🔟 1 EMPRESA DEMO / 1 Delegacion Central  |                                                                                                    | Exportar                                 |                                    | _∞Informa | ción X                                                                                                    |   |
| 000                                                |                                                                                                    |                                          |                                    |           |                                                                                                    |   |
| Parámetros Exportación                             |                                                                                                    |                                          |                                    |           |                                                                                                    |   |
| Desde Ruta venta                                   |                                                                                                    |                                          |                                    |           |                                                                                                    |   |
|                                                    |                                                                                                    |                                          |                                    | — ( i )   | The standard and the second second second second second second second second second second second second second |   |
| Hasta Ruta venta                                   |                                                                                                    |                                          |                                    |           | Envio de datos al TPV realizada con exito.                                                                      |   |
|                                                    |                                                                                                    |                                          |                                    |           |                                                                                                    |   |
| ¿ Envío completo de la ruta ?                      |                                                                                                    | ¿ Envía imágenes si tiene ?              |                                    |           |                                                                                                    |   |
| Si                                                 |                                                                                                    | ~ No                                     |                                    |           | Acontar                                                                                                    |   |
| Condiciones Fecha Venta:                           |                                                                                                    |                                          |                                    |           | Aceptar                                                                                                    |   |
| 23/12/2024                                         |                                                                                                    |                                          |                                    |           |                                                                                                    |   |
| ¿ Envía Histórico de Ventas ?                      | Enviar Histórico de ventas desde:                                                                                | ¿ Envía Histórico de Precios ?           | Enviar Histórico de Precios desde: |           |                                                                                                    |   |
| Envía Histórico de Ventas 🗸 🗸                      | 24/12/2023                                                                                                    | Envía Histórico de Precios               | 24/12/2023                         |           |                                                                                                    |   |
| ¿ Enviar inventario a las PDA's ?                  |                                                                                                    | ¿ Enviar contadores a las PDA's ?        |                                    |           |                                                                                                    |   |
| No envía inventario                                |                                                                                                    | <ul> <li>No envía contadores</li> </ul>  |                                    | ~         |                                                                                                    |   |
| ¿ Enviar Datos Cliente ?                           |                                                                                                    |                                          |                                    |           |                                                                                                    |   |
| Envia la Razon Social del Cliente                  |                                                                                                    |                                          |                                    | ~         |                                                                                                    |   |
| ¿ Envía Facturas Pendientes ?                      | Enviar Facturas Pendientes por:                                                                                  |                                          | Enviar Facturas pendientes desde:  |           |                                                                                                    |   |
| Envía facturas pendientes                          | <ul> <li>Por Vendedor</li> </ul>                                                                                 | · · · · · · · · · · · · · · · · · · ·    | 24/12/2022                         | 6         |                                                                                                    |   |
| Descripción del artículo                           |                                                                                                    | lal                                      |                                    |           |                                                                                                    |   |
| Completa                                           | and the second second second second second second second second second second second second second second second | ✓ Si                                     |                                    | ~         |                                                                                                    |   |
|                                                    |                                                                                                    | e Enviar Ruta/s                          |                                    |           |                                                                                                    |   |

En caso de que alguno de los artículos no estuviese bien cambiado nos saltaria un error que contendria e articulo o articulos que no s epueden exportar, por ejemplo, cambio el IVA de un artículo manualmente y vemos que pasa.

Entro en el articulo (01027) y en el apartado "datos adicionales- impuestos" cambio el IVA reducido por el del 2%.

| Ajkadon Anadon Comprise Vertika Fecturadon. Pho. Vertika Producción G. Obres Merritolades Transporte Caldad Avies TAX Copportunity Natiketing utilitades Ayuds                                                                                                    | 搅 clearERP                                                                                                    |                                               |                 |                        |                                    |                                        |                                           |            |                          |                           |            |                                          |          |              | _                | o x             |      |
|----------------------------------------------------------------------------------------------------|----------------------------------------------------------------------------------------------------|-----------------------------------------------|-----------------|------------------------|------------------------------------|----------------------------------------|-------------------------------------------|------------|--------------------------|---------------------------|------------|------------------------------------------|----------|--------------|------------------|-----------------|------|
| Códgo       rania       Top Producto       Grup Productos         Códgo       realia       Crup Productos       Grup Productos         Decorpcion       Marca       Nerca Web         Referencia       Códgo Barras       Códgo Barras       Códgo Barras       Códgo Barras         Códgo Cágo Barras       Códgo Barras       Códgo Bar                                                                                                    | Aplicación Almacén Con                                                                                                    | npras Ventas Factu<br>EMPRESA DEMO / 1 Delega | ación Pto.      | Venta Producción G.    | Obras Identidades Trans            | sporte                                 | Calidad Avisos PDA                        | ΑCOp<br>Δr | portunity Mar<br>tículos | rketing Utilidad          | es Ayuda   |                                          |          |              | de               | emo - 23/12/202 |      |
| Top Producto     Colop Producto       Colop Producto       Top Producto       Provide Colop Producto       Provide Colop Producto <th c<="" td=""><td><b>B B</b>/324 <b>D</b></td><td></td><td></td><td></td><td></td><td></td><td></td><td></td><td>liculos</td><td></td><td></td><td>« C</td><td></td><td>8 🐼 🗖</td><td></td><td>6 0.</td></th>                                                                                                    | <td><b>B B</b>/324 <b>D</b></td> <td></td> <td></td> <td></td> <td></td> <td></td> <td></td> <td></td> <td>liculos</td> <td></td> <td></td> <td>« C</td> <td></td> <td>8 🐼 🗖</td> <td></td> <td>6 0.</td> | <b>B B</b> /324 <b>D</b>                      |                 |                        |                                    |                                        |                                           |            |                          | liculos                   |            |                                          | « C      |              | 8 🐼 🗖            |                 | 6 0. |
| 90327     \$12     KGUA     Page 0     Page vettes     Ref       Description     Mara     Mara     Mara     Mara       Referencia     Código Barras     Códi Barras Caja     Ref. RPROV. 1     Biochan De GALLAS, A.       Referencia     Código Barras     Códi Barras Caja     Ref. RPROV. 2     PONveedor     Proveedor       F. UE.Com.     But.UILCom     P.UE.Compa     P.Neto U.C     P.Escandab     P.A.Cob C.O     PMC.Net.Portes       2005/2023     0.263     0.222333     0.222333     0.222333     0.40009     0.40009     0.40009       Undades     2     2     0     -1     3     0     150       Undades     2     2     0     -1     3     0     150       Suctementos     Trazabádad     Documentación     Aduntos     Utocacione Posibles     Utocaciones Posibles     Vetas Vertas       VA compa (Regimen Agarito)     Trazabádad     Documentación     Aduntos     Utocaciones Posibles     Utocaciones Containes     Referencias     Stocias       VA compa (Regimen Agarito)     Trazabádad     Documentación     Aduntos     Utocaciones Posibles     Utocaciones Posibles     Utocaciones Posibles       Suctementos     Trazabádad     Documentación     Aduntos     Utocaciones Posibl                                                                                                    | Código                                                                                                    | Familia                                       |                 |                        |                                    |                                        |                                           | Tipo P     | roducto                  |                           |            |                                          | Grup     | Producto     | 05               |                 |      |
| Descripcion Marca Web Marca Web Marc     | 01027                                                                                                    | 12                                            | AGUA            |                        |                                    |                                        | ् 😣                                       | 0          | Paquetes                 | s                         |            | Q                                        |          |              | ~                |                 |      |
| PACK E 00TELLAŠ 1,5L         C         C                                                                                                    | Descripcion                                                                                                    |                                               |                 |                        |                                    |                                        |                                           | Marca      |                          |                           |            |                                          | Marca We | b            |                  |                 |      |
| Referencia       Código Barras       Códi Barras Caja       P       Pec/Prov.       C.Proveedor       Proveedor         I. ULCOM       BULULCOM       P.ULCOMPIN       P.Neto U.C       P.Ecandab       P.MCORE       BACALAD DE GALALAS.A.         20/06/2023       0.26       0.22233       0.22233       0.22233       0.22233       0.240609       0.40609       0.40609       0.40609       0.40609       0.40609       0.40609       0.40609       0.40609       0.40609       0.40609       0.40609       0.40609       0.40609       0.40609       0.40609       0.40609       0.40609       0.40609       0.40609       0.40609       0.40609       0.40609       0.40609       0.40609       0.40609       0.40609       0.40609       0.40609       0.40609       0.40609       0.40609       0.40609       0.40609       0.40609       0.40609       0.40609       0.40609       0.40609       0.40609       0.40609       0.40609       0.40609       0.40609       0.40609       0.40609       0.40609       0.40609       0.40609       0.40609       0.40609       0.40609       0.40609       0.40609       0.40609       0.40609       0.40609       0.40609       0.40609       0.40609       0.40609       0.40609       0.40609       0.40609 <t< td=""><td>PACK 6 BOTELLAS 1,5L</td><td></td><td></td><td></td><td></td><td></td><td></td><td></td><td></td><td></td><td></td><td>🔍 😢</td><td></td><td></td><td></td><td></td></t<>                                                                                                    | PACK 6 BOTELLAS 1,5L                                                                                                    |                                               |                 |                        |                                    |                                        |                                           |            |                          |                           |            | 🔍 😢                                      |          |              |                  |                 |      |
| F. UR.Com.       But.UR.Com       P.UR.Compra       P.Meto U.C       P.M.Coste       PM.Neto Co       PM.Portes       PMCAND 0F GAUCAASA         2006/2023       0.22233       0.22233       0.40609       0.40609       0.40609       0.40609       0.40609       0.40609       0.40609       0.40609       0.40609       0.40609       0.40609       0.40609       0.40609       0.40609       0.40609       0.40609       0.40609       0.40609       0.40609       0.40609       0.40609       0.40609       0.40609       0.40609       0.40609       0.40609       0.40609       0.40609       0.40609       0.40609       0.40609       0.40609       0.40609       0.40609       0.40609       0.40609       0.40609       0.40609       0.40609       0.40609       0.40609       0.40609       0.40609       0.40609       0.40609       0.40609       0.40609       0.40609       0.40609       0.40609       0.40609       0.40609       0.40609       0.40609       0.40609       0.40609       0.40609       0.40609       0.40609       0.40609       0.40609       0.40609       0.40609       0.40609       0.40609       0.40609       0.40609       0.40609       0.40609       0.40609       0.40609       0.40609       0.40609       0.40609       0.                                                                                                    | Referencia                                                                                                    | Código Barra                                  | s               | -                      | Cód.Barras Caja                    |                                        | - 2                                       | Ref.Pr     | ov.                      | C.Proveedor               | Proveedor  |                                          |          |              |                  |                 |      |
| F. UL. Com.         But. UBL.Com propa         P. Meto U.C.         P. Exandalo         P. M. Coste         P. M. Neto Co         P. C. Net. Ports         P. M. C. Net. Ports           2006/2023         0.26         0.222333         0.222333         0.222333         0.40609         0.40609         0.40609         0.40609         0.40609         0.40609         0.40609         0.40609         0.40609         0.40609         0.40609         0.40609         0.40609         0.40609         0.40609         0.40609         0.40609         0.40609         0.40609         0.40609         0.40609         0.40609         0.40609         0.40609         0.40609         0.40609         0.40609         0.40609         0.40609         0.40609         0.40609         0.40609         0.40609         0.40609         0.40609         0.40609         0.40609         0.40609         0.40609         0.40609         0.40609         0.40609         0.40609         0.40609         0.40609         0.40609         0.40609         0.40609         0.40609         0.40609         0.40609         0.40609         0.40609         0.40609         0.40609         0.40609         0.40609         0.40609         0.40609         0.40609         0.40609         0.40609         0.40609         0.40609         0.40609                                                                                                    |                                                                                                    |                                               |                 |                        |                                    |                                        |                                           |            | 1                        | 1                         | BACALAO D  | E GALICIA,S.A.                           |          |              |                  |                 |      |
| 2006/2023       0,26       0,22333       0,22333       0,40609       0,40609       0,40609       0,40609       0,40609       0,40609       0,40609       0,40609       0,40609       0,40609       0,40609       0,40609       0,40609       0,40609       0,40609       0,40609       0,40609       0,40609       0,40609       0,40609       0,40609       0,40609       0,40609       0,40609       0,40609       0,40609       0,40609       0,40609       0,40609       0,40609       0,40609       0,40609       0,40609       0,40609       0,40609       0,40609       0,40609       0,40609       0,40609       0,40609       0,40609       0,40609       0,40609       0,40609       0,40609       0,40609       0,40609       0,40609       0,40609       0,40609       0,40609       0,40609       0,40609       0,40609       0,40609       0,40609       0,40609       0,40609       0,40609       0,40609       0,40609       0,40609       0,40609       0,40609       0,40609       0,40609       0,40609       0,40609       0,40609       0,40609       0,40609       0,40609       0,40609       0,40609       0,40609       0,40609       0,40609       0,40609       0,40609       0,40609       0,40609       0,40609       0,40609       0,40609                                                                                                    | F. Ult.Com.                                                                                                    | Brut.Ult.Com                                  | P.              | Ult.Compra             | P.Neto U.C                         | P.Esc                                  | andallo                                   | P.M.C      | oste                     | P.M.Neto                  | Co         | PMC.Portes                               |          | PMC.Net      | .Portes          |                 |      |
| Ecta Ata         Fecha Ata         Fecha Ata         Fecha Ata         Ecynata Tarfa Cite           2003/202         1         3         0         150         Image: Consume Consume Consus                                                                                                    | 20/06/2023                                                                                                    |                                               | 0,26            | 0,222333               | 0,222333                           |                                        |                                           |            | 0,4060                   | 09                        | 0,40609    |                                          | 0,40609  |              |                  | 0,40609         |      |
| Existencias       Propias       En Proceso       Disponble       Pdt.Serv.       Pdt.Recb.       Utcom.       Pdt.Consumir         Ludades       2       2       0       -1       3       0       150         Sucience tota       Trazabilidad       Documentación       Adjuntos       Uticaciones Posibies       Uticaciones Posibies       Valcaciones Posibies       Valcaciones       Reducaciones       Reducaciones       Reducaciones       Reduca                                                                                                    |                                                                                                    |                                               |                 |                        |                                    |                                        |                                           | Fecha Alta |                          |                           | Fecha      | Fecha Fuera Tarifa                       |          |              | Exporta          | Tarifa Clien    |      |
| Exstencias       Propias       En Proceso       Disponble       Pdt.Serv.       Pdt.Recb.       Ut.Com.       Pdt.Consumi         Undades       2       2       0       -1       3       0       150                                                                                                    |                                                                                                    |                                               |                 |                        |                                    |                                        |                                           |            | 2022                     | 7                         |            | 17                                       |          |              |                  | $\sim$          |      |
| Unidades 2 2 0 -1 3 0 150   Capis 2 2 0 -1 3 0 150   Sudementos Trazabildad Documentación Adjuntos Ubicaciones Posibles Ubicaciones Portibales Top Ruta Relaciones Reprovisionamiento Restriccones Fichas Famila   VA Compar Regimen Agrano) Impuestos Idomas Descripción Técnica Descripción Amplada Almentación Consumos Quintos   VA Compar Regimen Agrano) Impuestos Idomas Idomas Redución Idomas Idomas Idomas   VA Compar (Regimen Agrano) Impuestos Idomas Descripción Técnica Descripción Técnica Descripción Técnica Descripción Idomas   VA Compar (Regimen Agrano) Impuestos Idomas Idomas Idomas Idomas Idomas Idomas Idomas   Suelementos Trazabildad Documentación Adjuntos Ubicaciones Posibles Ubicaciones Permitidas Top Ruta Fabricacion Reaprovisionamiento Restriccones Fichas Famila   Suelementos Trazabildad Documentación Adjuntos Ubicaciones Posibles Ubicaciones Permitidas Top Ruta Fabricacion Resprovisionamiento Restriccones Fichas Famila   Suelementos Trazabildad Documentación Adjuntos Ubicaciones Posibles Ubicaciones Permitidas Top Ruta Fabricacion Resprovisionamiento Restriccones <td></td> <td>Existencias</td> <td></td> <td>Propias</td> <td>En Proceso</td> <td></td> <td>Disponible</td> <td></td> <td>Pdt.Serv.</td> <td></td> <td>Pdt.Recib.</td> <td>Ult</td> <td>t.Com.</td> <td></td> <td>Pdt.Con</td> <td>sumir</td>                                                                                                    |                                                                                                    | Existencias                                   |                 | Propias                | En Proceso                         |                                        | Disponible                                |            | Pdt.Serv.                |                           | Pdt.Recib. | Ult                                      | t.Com.   |              | Pdt.Con          | sumir           |      |
| Cajas 2 2 0 -1 3 0 150   Suciementos Trazabildad Documentación Adjuntos Ubicaciones Postbles Ubicaciones Permitidas Tipo Ruta Fabricacion Reaprovisionamiento Restricciones Fichas Famila   Configuración Medidas Envasado Enlace Contable Impuestos Idiomas Descripción Técnica Descripción Amplada Almentación Consumos Quínicos   IVA Compra Impuestos Idiomas Descripción Técnica Descripción Amplada Almentación Consumos Quínicos   IVA Compra Impuestos Idiomas Descripción Técnica Descripción Amplada Almentación Consumos Quínicos   IVA Compra Impuestos Idiomas Descripción Técnica Descripción Impuestos Idiomas Descripción   IVA Compra Impuestos Idiomas Descripción Impuestos Idiomas Descripción Impuestos Idiomas   IVA Compra Impuestos Idiomas Descripción Impuestos Idiomas Descripción Impuestos Impuestos   IVA Compra Impuestos Idiomas Ubicaciones Posteles Ubicaciones Permitidas Tipo Ruta Fabricacion Reaprovisionamiento Restricciones Fichas   IVA Compra Impuestos Idiomas Ubicaciones Posteles Ubicaciones Permitidas Tipo Ruta Fabricacion Reaprovisionamiento Restricciones Fichas Famila Impuestos Stocks <                                                                                                    | Unidades                                                                                                    |                                               | 2               |                        | 2                                  | 0                                      |                                           | -1         |                          | 3                         |            | 0                                        |          | 150          |                  |                 |      |
| Sublementos Trazabilidad Documentación Adjuntos Ubicaciones Posibles Ubicaciones Permitidas Tipo Ruta Fabricacion Reaprovisionamiento Restricciones Fichas Famila   Configuración Medidas Envasado Enlace Contable Impuestos Idomas Descripción Técnica Descripción Tipo Ruta Fabricacion Reaprovisionamiento Restricciones Fichas Famila   NA Compra Regimen Agrario) Impuestos Idomas Descripción Técnica Descripción Reducido Impuestos Idomas Impuestos Impuestos Impu                                                                                                    | Cajas                                                                                                    |                                               | 2               |                        | 2                                  | 0                                      |                                           | -1         |                          | 3                         |            | 0                                        |          | 150          |                  |                 |      |
| Configuración Medidas Envasado Enlace Contable Impuestos Idiomas Descripción Técnica Descripción Amplada Almentación Consumos Quínicos<br>IVA Compra Regimen Agrario)<br>Suolementos Trazabildad Documentación Adjuntos Ublicaciones Posbles Ublicaciones Permitidas Tipo Ruta Fabricacion Reaprovisionamiento Restricciones Fichas Familas Relaciones Referencias Stocks Stocks S | Suplementos Tr<br>Datos Ad                                                                                                    | razabilidad Do<br>dicionales                  | cumentació      | on Adjuntos<br>Tarifas | Ubicaciones Posibles<br>Parámetros | Ubicaciones Permitida<br>Vistas y Fami |                                           |            | Tipo Ruta                | Fabricacion               | Reaprov    | aprovisionamiento Restric<br>Referencias |          | ciones       | Fichas<br>Stocks | Familia V       |      |
| VA Compra   IVA Compra (Regimen Agrario)   VA Compra (Regimen Agrario)   TASA PORC   Suolementos   Trazabildad Documentación Adjuntos Ubicaciones Posibles Ubicaciones Posibles Ubicaciones Posibles Vistas y Familias Relaciones Relaciones Referencias Stocks Referencias Stocks Referencias Stocks NA Compra Referencias Na al 2% NA Compra NA Compra Referencias Na al 2% NA Compra TASA PORC Referencias Stocks TASA PORC Trazabildad Documentación Adjuntos Ubicaciones Posibles Ubicaciones Posibles Vistas y Familias Referencias Referencias Stocks Tarías Na al 2% NA Compra TASA PORC TASA PORC Sublementos Trazabildad Documentación Adjuntos Ubicaciones Posibles Ubicaciones Posibles Ubicaciones Posibles Vistas y Familias Relaciones Referencias Stocks Tarías Referencias Stocks Tarías Na compra Na compra Na compra Ka al 2% NA Compra TASA PORC TASA PORC Na compra TASA PORC TASA PORC <td>Configuración Medidas</td> <td>Envasado Enlace (</td> <td>ontable Ir</td> <td>npuestos Idiomas De</td> <td>scrinción Técnica Descrir</td> <td>nción Ar</td> <td>mpliada Alimentació</td> <td>in Con</td> <td>sumos Quimi</td> <td>icos</td> <td>-</td> <td></td> <td></td> <td></td> <td></td> <td></td>                                                                                                    | Configuración Medidas                                                                                                    | Envasado Enlace (                             | ontable Ir      | npuestos Idiomas De    | scrinción Técnica Descrir          | nción Ar                               | mpliada Alimentació                       | in Con     | sumos Quimi              | icos                      | -          |                                          |          |              |                  |                 |      |
| 2       Reducado       2       Reducado         NA Compra (Regimen Agrario)       Image: Status and Status and Statu                                                                                                  | IVA Compra                                                                                                    |                                               | ionedbic -      |                        | Schpeloff reeffed Besch            |                                        | inplada / infleritacio                    | TVA        | Venta                    |                           |            |                                          |          |              |                  |                 |      |
| IVA Compra (Regimen Agrario)     TASA PORC     TASA PORC     Sublementos     Trazabilidad   Documentación   Adjuntos   Ubicaciones Posibles   Ubicaciones Permitidas   Tipo Ruta   Fabricacion   Reaprovisionamiento   Restricciones   Fichas   Famila to   Vistas y Familas   Rebicines   Referencias   Stocks     Trafas   Parámetros   Configuración   Medidas Envasado   Enlace Contable   Impuestos   Idiomas   Descripción Técnica   Descripción Técnica   Descripción Técnica   TAS PORC     TASA PORC                                                                                                    | 2 Reducido                                                                                                    |                                               |                 |                        |                                    |                                        | 9.0                                       | 3 2        | Reducido                 |                           |            |                                          |          |              |                  |                 |      |
| TASA PORC                                                                                                    | IVA Compra (Regimen                                                                                                    | Agrario)                                      |                 |                        |                                    |                                        |                                           |            |                          |                           |            |                                          |          |              |                  |                 |      |
| TASA PORC                                                                                                    |                                                                                                    |                                               |                 |                        |                                    |                                        | ۹ و                                       | 3          |                          |                           |            |                                          |          |              |                  |                 |      |
| Sublementos Trazabilidad Documentación Adjuntos Ubicaciones Posibles Ubicaciones Permitidas Tipo Ruta Fabricacion Reaprovisionamiento Restricciones Fichas Famila Vostas y Familias Relaciones Referencias Stocks Stocks Stocks IVA Compra<br>IVA Compra<br>Maria 12%<br>TASA PORC                                                                                                    | TASA PORC                                                                                                    |                                               |                 |                        |                                    |                                        |                                           |            |                          |                           |            |                                          |          |              |                  |                 |      |
| Suplementos Trazabilidad Documentación Adjuntos Ubicaciones Posibles Ubicaciones Permitidas Tipo Ruta Fabricacion Reaprovisionamiento Restricciones Fichas Famila 1<br>Datos Adicionales Tarifas Parámetros Vistas y Familias Relaciones Referencias Stocks Familia 1<br>Na Compra<br>Medidas Envasado Enlace Contable Impuestos Idiomas Descripción Técnica Descripción Ampliada Alimentación Consumos Químicos<br>TVA Compra<br>Ma Compra (Regimen Agrario)<br>TASA PORC                                                                                                    |                                                                                                    |                                               |                 |                        |                                    |                                        | ۹ 🔇                                       | 3          |                          |                           |            |                                          |          |              |                  |                 |      |
| Suplementos Trazabilidad Documentación Adjuntos Ubicaciones Posibles Ubicaciones Permitidas Tipo Ruta Fabricacion Reaprovisionamiento Restricciones Fichas Familia V   Datos Adicionales Tarifas Parámetros Vistas y Familias Relaciones Relaciones Referencias Stocks Stocks                                                                                                    |                                                                                                    |                                               |                 |                        |                                    | СС                                     | ambio                                     | )          |                          |                           |            |                                          |          |              |                  |                 |      |
| Configuración Medidas Envasado Enlace Contable Impuestos Idiomas Descripción Técnica Descripción Ampliada Alimentación Consumos Químicos   IVA compra Iva al 2% Iva al 2% Iva al 2% Iva al 2%                                                                                                    | Suplementos Tra<br>Datos Adio                                                                                                    | azabilidad Doc<br>cionales                    | umentaciór<br>T | n Adjuntos<br>Tarifas  | Ubicaciones Posibles<br>Parámetros | Ut                                     | vicaciones Permitidas<br>Vistas y Familia | s          | Tipo Ruta                | Fabricacion<br>Relaciones | Reaprovi   | sionamiento<br>Referenci                 | Restrice | ciones<br>Si | Fichas<br>tocks  | Familia W       |      |
| Iva al 2%     Iva al 2%     Iva al 2% <td>Configuración Medidas E</td> <td>Envasado Enlace Co</td> <td>ontable Im</td> <td>puestos Idiomas Des</td> <td>cripción Técnica   Descripci</td> <td>ción Am</td> <td>pliada Alimentaciór</td> <td>n Cons</td> <td>umos Quimio</td> <td>COS</td> <td></td> <td></td> <td></td> <td></td> <td></td> <td></td>                                                                                                    | Configuración Medidas E                                                                                                    | Envasado Enlace Co                            | ontable Im      | puestos Idiomas Des    | cripción Técnica   Descripci       | ción Am                                | pliada Alimentaciór                       | n Cons     | umos Quimio              | COS                       |            |                                          |          |              |                  |                 |      |
| Iva al 2%   IVA Compra (Regimen Agrario)   IVA PORC                                                                                                    | IVA Compra                                                                                                    |                                               |                 |                        | •                                  |                                        |                                           | IVA \      | /enta                    |                           |            |                                          |          |              |                  |                 |      |
| IVA Compra (kegimen Agrano)                                                                                                    | b Iva al 2%                                                                                                    |                                               |                 |                        |                                    |                                        | S 8                                       | 6          | Iva al 2%                |                           |            |                                          |          |              |                  |                 |      |
| TASA PORC                                                                                                    | IVA Compra (Regimen A                                                                                                    | Agrario)                                      |                 |                        |                                    |                                        |                                           |            |                          |                           |            |                                          |          |              |                  |                 |      |
|                                                                                                    |                                                                                                    |                                               |                 |                        |                                    |                                        | × 8                                       |            |                          |                           |            |                                          |          |              |                  |                 |      |
|                                                                                                    | TASA PORC                                                                                                    |                                               |                 |                        |                                    |                                        |                                           |            |                          |                           |            |                                          |          |              |                  |                 |      |

Entonces cuando vuelvo a la misma pantalla de antes y le doy a exportar ruta sale este error, que nos informa que ese artículo en particular no se puede exportar, entonces solo tendríamos que cambiarlo y todo estaría bien.

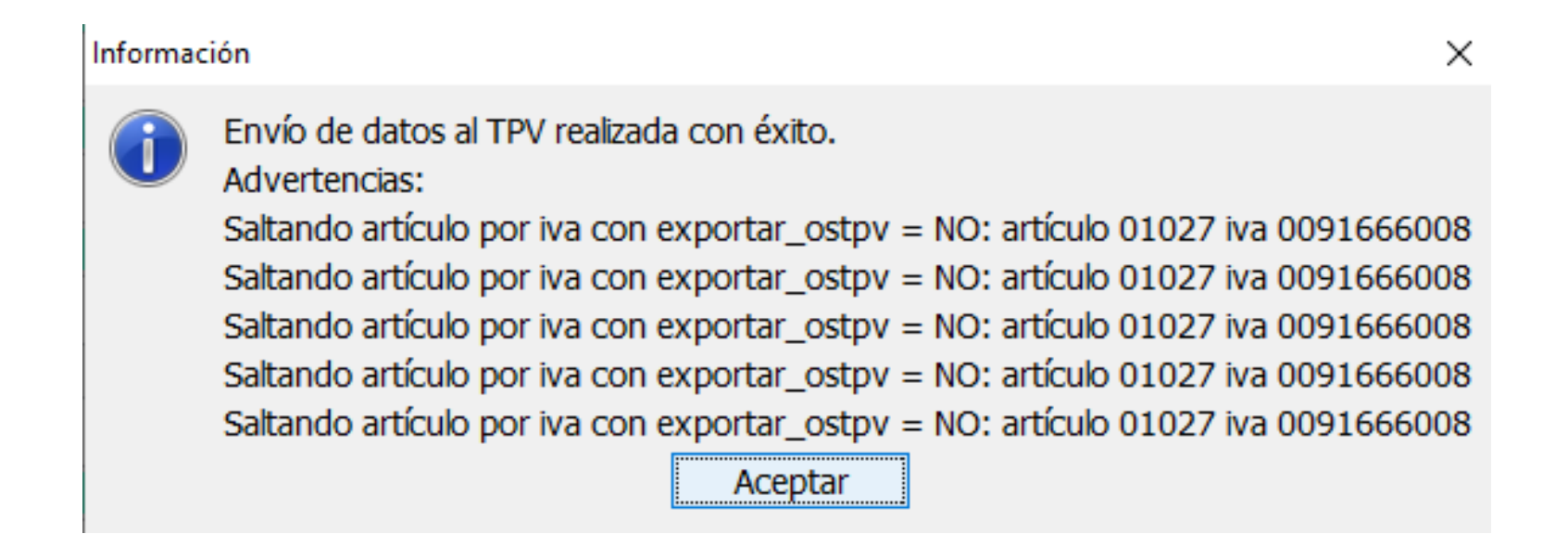